## OUTLOOK の設定方法(@heromail.jp)

STEP 1 アウトルックを起動→ファイル→アカウント情報を表示→アカウントの追加をクリックしてくださ

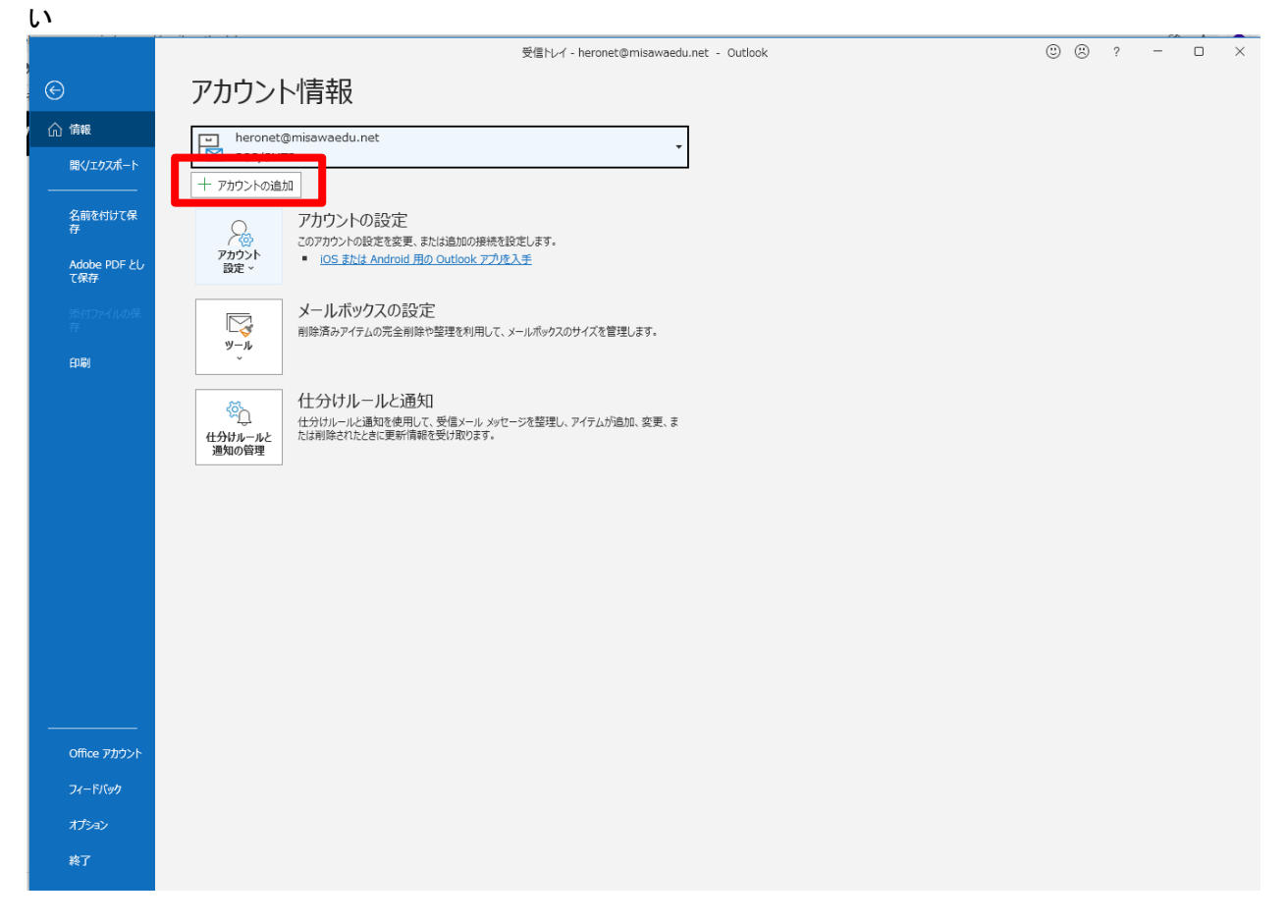

STEP 2 メールアドレスを入力し、自分で自分のアカウントを手動で設定をチェックして、接続をクリック してください

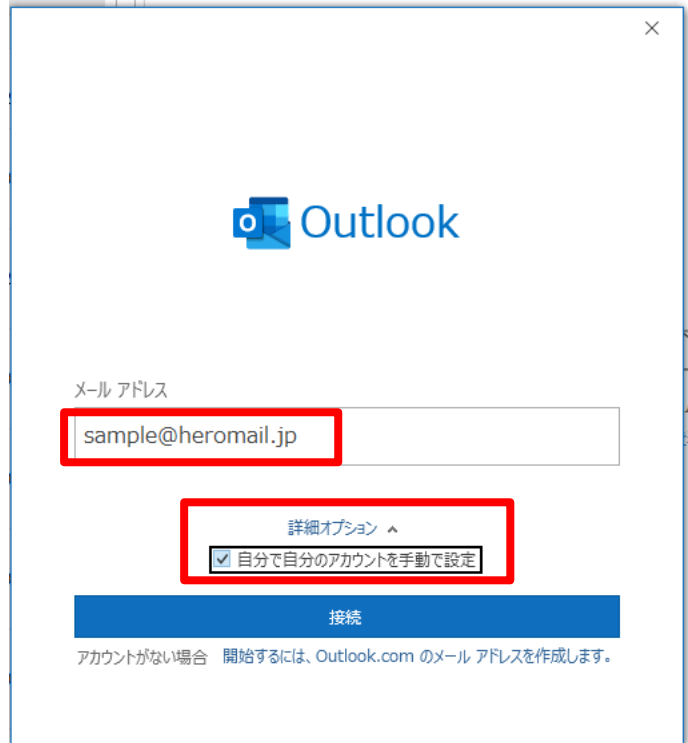

| STEP 3 | B POP をご                                  | 選択下さい       | ۱.                  |        |   |
|--------|-------------------------------------------|-------------|---------------------|--------|---|
|        | <ul> <li>Outlook</li> <li>詳細設定</li> </ul> |             |                     |        | × |
|        | Microsoft 365                             | Outlook.com | EK<br>Exchange      | Google |   |
|        | POP                                       | IMAP        | Exchange<br>2013 以前 |        |   |
|        | 前に戻る                                      |             |                     |        |   |

STEP 4 同じ内容で入力、チェックをお願い致します。→次へ

|                                        | $\times$ |
|----------------------------------------|----------|
| POP アカウントの設定                           |          |
| sample@heromail.jp (別のユーザー)            |          |
| 現価マーニ                                  |          |
| ショス ル<br>サーバー php3.heromail.jp ポート 995 |          |
| ☑ Iのサーバーでは暗号化された接続 (SSL/TLS) が必要       |          |
| ✓ マキュリティで保護されたパスワード認証 (SPA) でのログオンが必要  |          |
| 送信メール                                  | _        |
| サーバー smtp.heromail.jp ポート 465          |          |
| 暗号化方法 SSL/TLS 🔻                        | -        |
| ✓ zキュリティで保護されたパスワード認証 (SPA) でのログオンが必要  |          |
| メッセージ配信                                |          |
| □ 既存のテータ ノアイルを使用 参昭                    |          |
|                                        |          |
|                                        |          |
|                                        |          |
| 前に戻る                                   |          |
|                                        |          |
|                                        |          |

|                     | >        |
|---------------------|----------|
| POP アカウントの設定        | (別のユーザー) |
| sample@neromail.jp  | (別のエーリー) |
| パスワード<br>********** | ୕        |
|                     |          |
|                     |          |
|                     |          |
|                     |          |
|                     |          |
|                     |          |
|                     |          |
|                     |          |
|                     |          |
|                     |          |

STEP 5 メールアカウント書類に記載のパスワードをご入力の上、接続をクリック

## STEP 6 以上で設定は完了となります

|                                 | ×  |
|---------------------------------|----|
| outlook                         |    |
| ,                               |    |
| アカウントが正常に追加されました                |    |
| POP sample@heromail.jp          |    |
|                                 |    |
| 2                               |    |
|                                 |    |
| 別のメール アドレスを追加                   |    |
| admin@heronetjp.onmicrosoft.com | 欠へ |
| 詳細オプション ∨                       |    |
|                                 |    |
|                                 |    |
| Outlook Mobile をスマートフォンにも設定する   |    |
| 完了                              |    |
|                                 |    |
|                                 |    |

備考:受信時に995番ポートまたは送信時に465番ポートを使用した場合、使用するメーラーや設定方法により、下記のような警告が表示されることがございます。こちらはセキュリティ上の問題はございませんので、都度「はい」を押してご利用いただくか、下の画像の通りの設定にてご利用頂くことで警告の表示をなくすことができます。

| -ネット セキュリティ警告 ×                          |
|------------------------------------------|
| 接続しているサーバーは、確認できないセキュリティ証明書を<br>使用しています。 |
| 対象のプリンシパル名が間違っています。                      |
| 証明書の表示(V)                                |
| このサーバーの使用を続けますか?                         |
| (はい(Y) いいえ(N)                            |
|                                          |

※うまく設定が完了しない場合はこちら↓

|                                              | $\times$ |
|----------------------------------------------|----------|
| POP アカウントの設定                                 |          |
| sample@heromail.jp (別のユーザー)                  |          |
|                                              |          |
|                                              |          |
| サーバー pop3.heromail.jp ホート 110                |          |
| □ このサーバーでは暗号化された接続 (SSL/TLS) が必要             |          |
| □ セキュリティで保護されたパスワード認証 (SPA) でのログオンが必要        |          |
|                                              |          |
|                                              |          |
| サーバー smtp.heromail.jp ホート 587                |          |
| 暗号化方法 ない 、 、 、 、 、 、 、 、 、 、 、 、 、 、 、 、 、 、 |          |
| □ ヤキュリティで保護されたパスワード認証 (SPA) でのログオンが必要        |          |
|                                              |          |
|                                              |          |
| □ 既存のテータ ノアイルを使用                             |          |
| · · · · · · · · · · · · · · · · · · ·        |          |
|                                              |          |
|                                              |          |
|                                              |          |
| 前に戻るの次へ                                      |          |
|                                              |          |
|                                              |          |
|                                              |          |